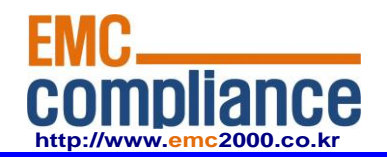

Appendix 6.

## **User manual**

**EMC** compliance Ltd.

480-5 Shin-dong, Yeongtong-gu, Suwon-city, Gyunggi-do, 443-390, Korea 82 31 336 9919 (Main) 82 31 336 4767 (Fax) This test report shall not be reproduced except in full, Without the written approval.

Page: 1 of 1

# PMA(Power Measurement Adapter) Hardware Description

GeneTel Systems, Inc. 2012-05-26

## Contents

| 1. Hardware Description          | 4  |
|----------------------------------|----|
| 1.1 Introduction                 | 4  |
| 1.2 Overall System Configuration | 4  |
| 1.3 PMA Introduction             | 5  |
| 1.3.1. Front View                | 5  |
| 1.4 Block Description            | 6  |
| 1.4.1. Overall Block             | 6  |
| 1.4.3. BlueBird-XP206            | 7  |
| 1.4.2 GT-ZBM(ZigBee)             | 8  |
| 1.4.3 SPS-PMA-ZBB-PS206          | 9  |
| 1.5 Schematics                   |    |
| 1.5.1 BLUEBIRD-XP206             |    |
| 1.5.2 SPS-PMA-ZBB-PS206          |    |
| 1.5.3 GT-ZBM                     |    |
| 1.6 Part List                    |    |
| 1.6.1 BLUEBIRD-XP206             |    |
| 1.6.2 SPS-PMA-ZBB-PS206          |    |
| 1.6.3 ZBM(ZigBee)                | 15 |
| 1.7 Circuits Description         |    |
| 1.7.1 Power Supply               |    |
| 1.7.2 ZigBee                     |    |

| 1.7.3 MCU                                             |    |
|-------------------------------------------------------|----|
| 1.7.4 Serial Flash EEPROM                             |    |
| 1.8 RF MODEM Specification                            | 20 |
| 1.8.1 ZigBee                                          |    |
| 1.8.2 ZigBee Antenna Specification and Characteristic |    |
| 2. How to setup PMA                                   | 25 |
| 2.1 ZigBee                                            | 25 |
| 2.1.1. Zigbee Channel Setup                           | 25 |
|                                                       |    |

Caution : Any changes or modifications in construction of this device which are not expressly approved by the party responsible for compliance could void the user's authority to operate the equipment.

## 1. Hardware Description

#### **1.1 Introduction**

PMA (Power Measurement Adaptor) is a kind of smart plug that is connected to the outlet of home electricity AC220V to measure the power consumption through the plug. The measured statistics can be transferred to PCAP(Power Control Access Point) via ZigBee wireless protocol and stores the polled statistics into internal storage device until it was retrieved by the remote smart phone user. A registered user can retrieve the statistics or control the AC line connectivity by using smart phone application. A user can also directly access PMA to read real time power consumption information.

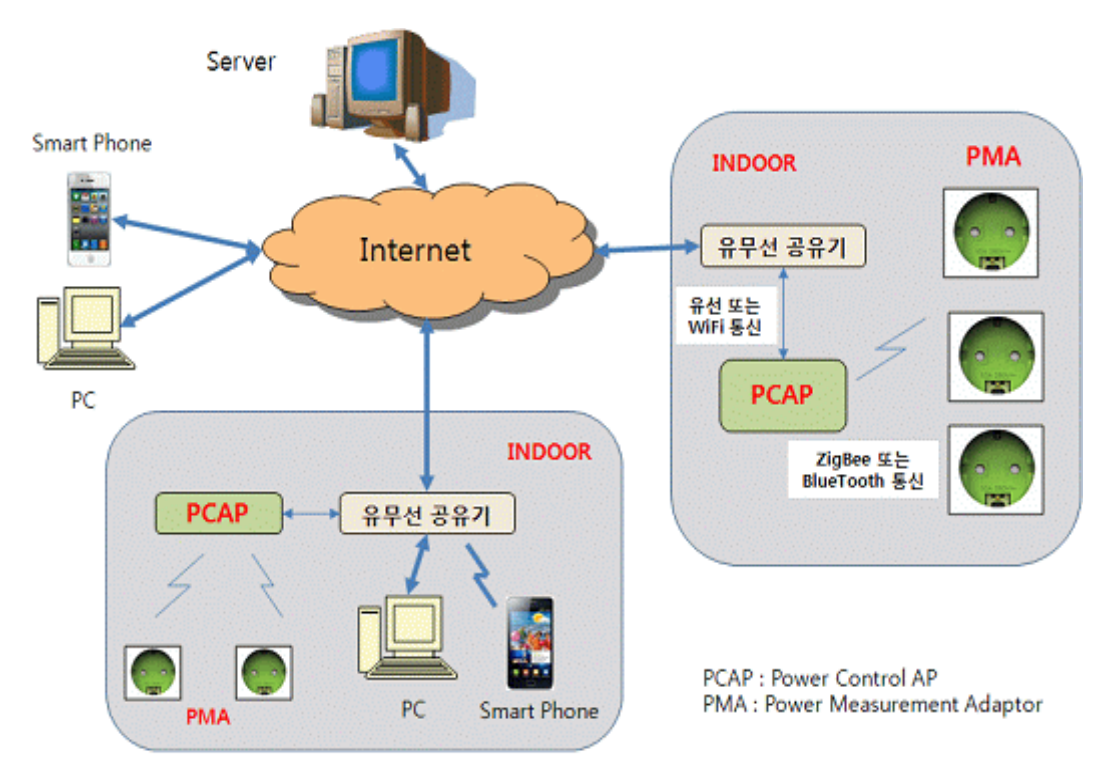

## **1.2 Overall System Configuration**

Figure 1 Overall System Configuration

## 1.3 PMA Introduction

## 1.3.1. Front View

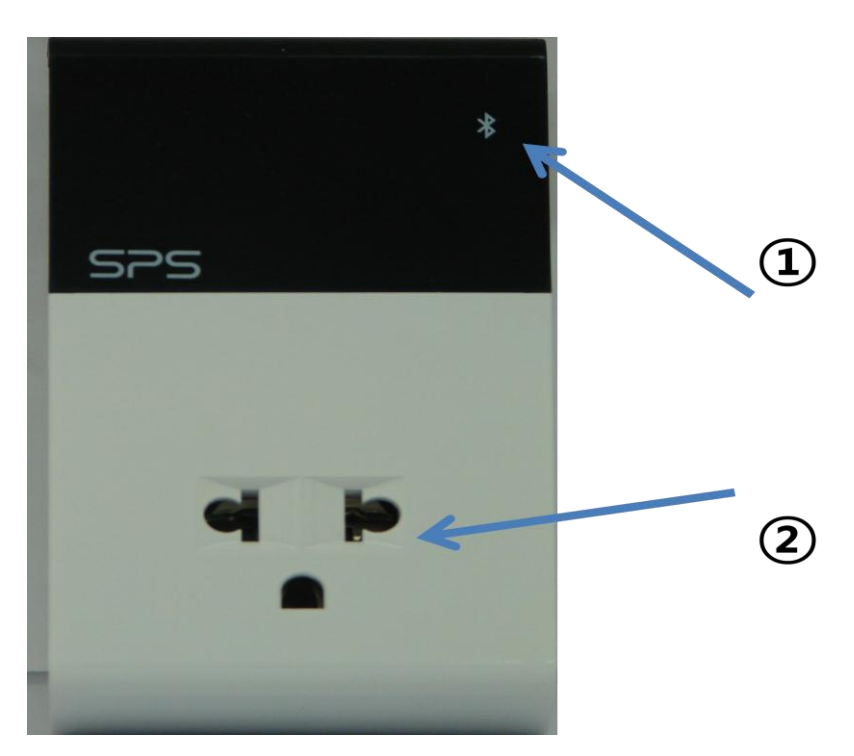

Figure 2 PMA Front View

| No. | Description                                |  |
|-----|--------------------------------------------|--|
| 1   | LED(ZigBee Transmit Status, Active= LED ON |  |
| 2   | AC 220V Connection Plug                    |  |

1.3.2. Rear View

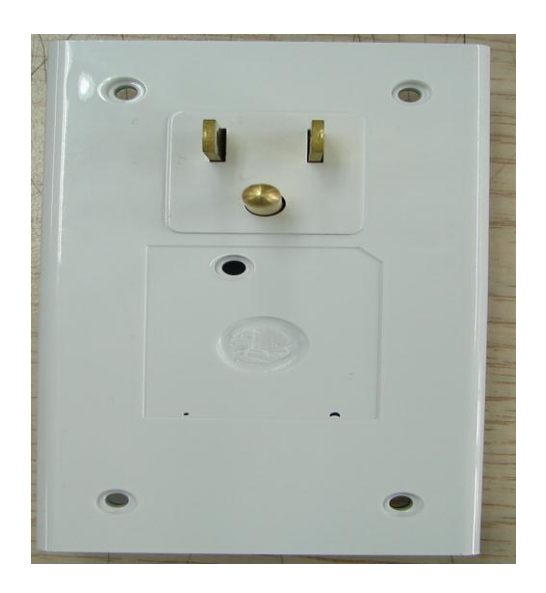

Figure 3 PMA Rear View

## 1.4 Block Description

1.4.1. Overall Block

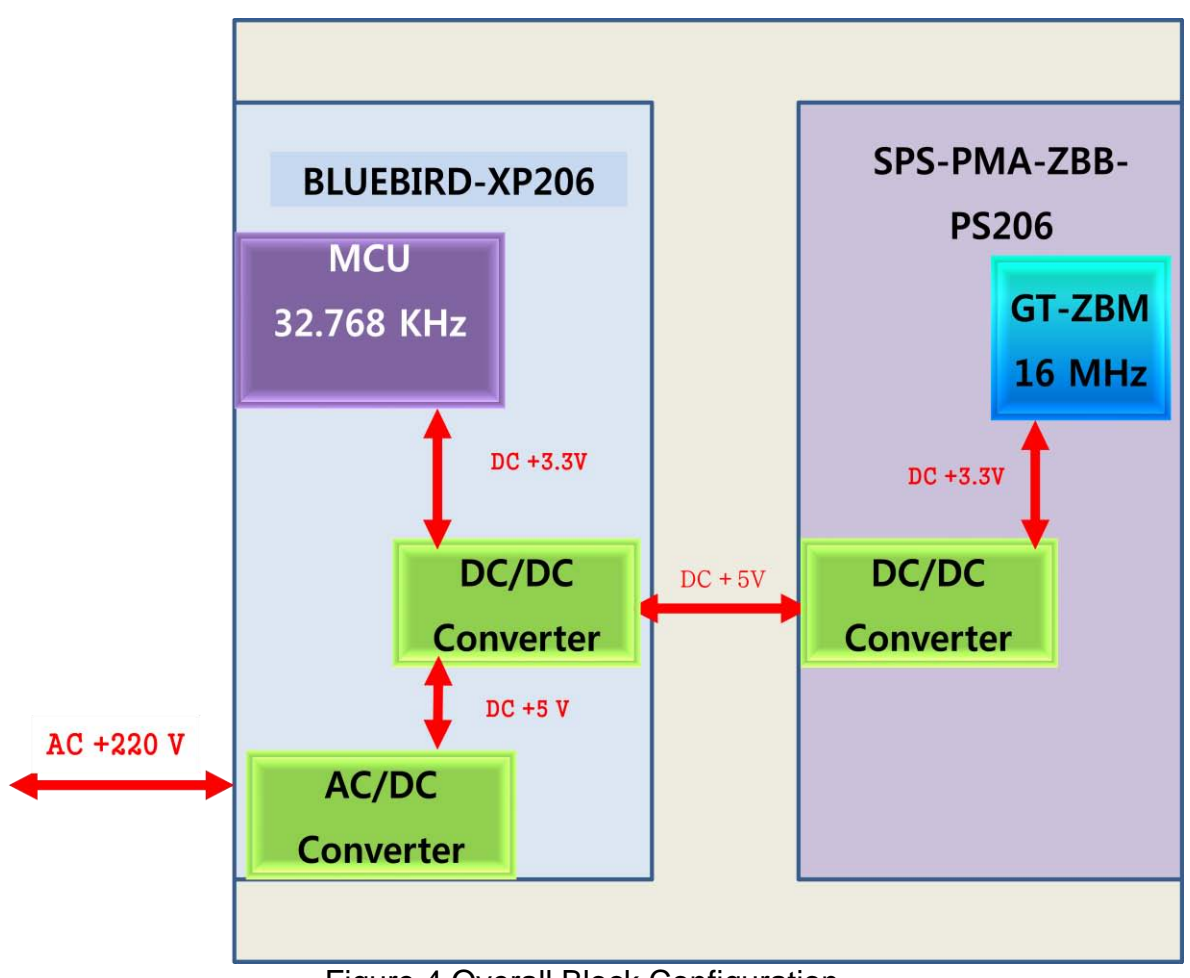

Figure 4 Overall Block Configuration

DC power required for PMA is DC 5.0V is converted from home electricity AC220 to DC +5.0V using AC/DC adaptor. The +5.0V is used for both BLUEBIRD-XP206 and SPS-PMA-ZBB-PS206 which are the composed of PMA. BLUEBIRD-XP206 is carrier board for SPS-PMA-ZBB-PS206 and its function is to measure AC power consumption and maintain connection with PCAP through ZigBee protocol.

## 1.4.3. BlueBird-XP206

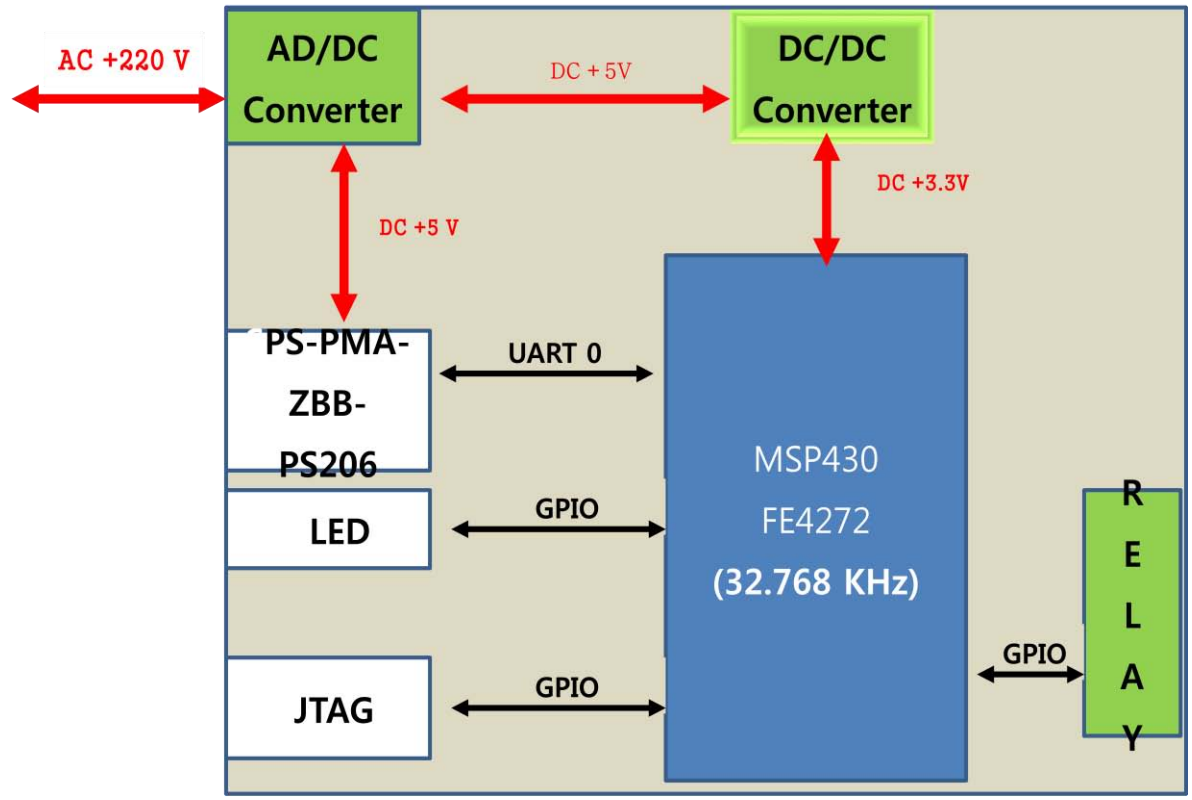

Figure 5 BlueBird-XP206

BLUEBIRD-XP206 is carrier board for SPS-PMA-ZBB-PS206 and its function is to measure AC power consumption and maintains connection with PCAP through ZigBee protocol. The core of the board is microcontroller, MSP430. It measures AC input voltage and current to calculate power consumption and controls relay to block AC electricity for the electrical goods which power was supplied through PMA. The core microcontroller communicates with PCAP by using ZigBee wireless protocol. The ZigBee protocol is handled by ZBM, a ZigBee module on SPS-PMA-ZBB-206.

## 1.4.2 GT-ZBM(ZigBee)

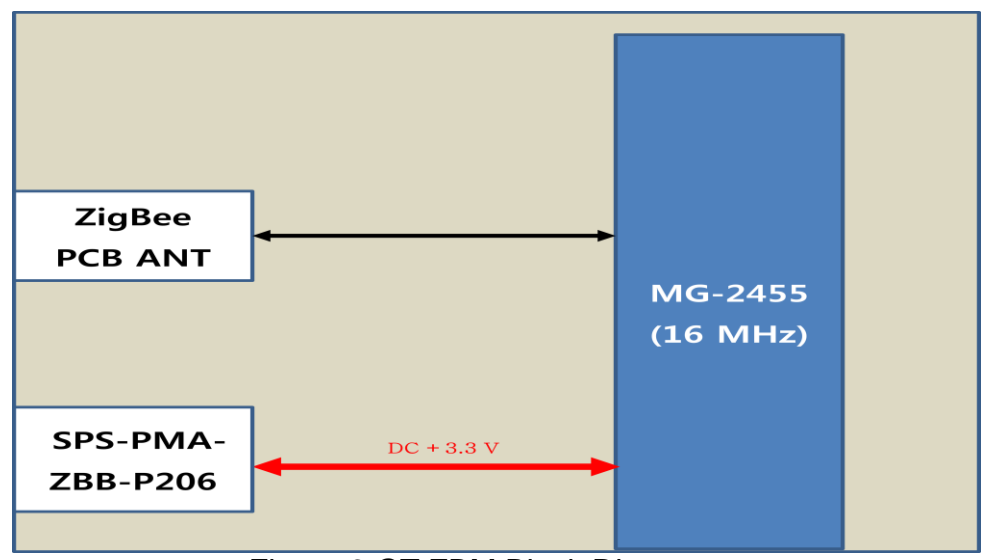

Figure 6 GT-ZBM Block Diagram

ZBM(ZigBee Module) is a module with ZigBee controller that is used to communicate with PCAP.

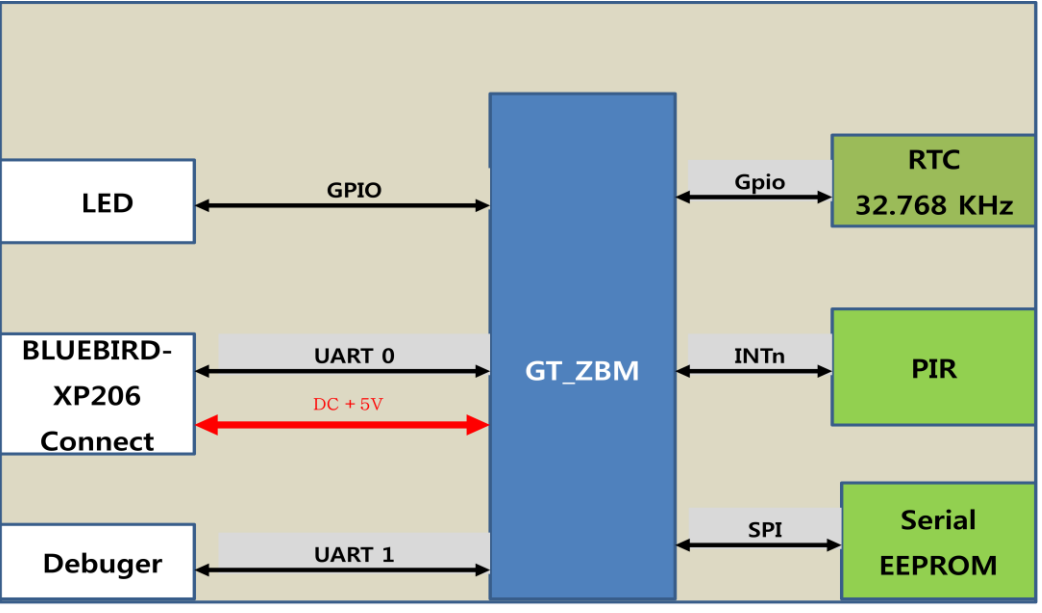

#### 1.4.3 SPS-PMA-ZBB-PS206

Figure 7 SPS-PMA-ZBB-PS206

SPS-PMA-ZBB-PS206 is a module which can be assembled with SPS-PBLUEBIRD-XP206. Two main circuits are ZigBee wireless communication and PIR sensor circuit. . SPS-PMA-ZBB-PS206 communicates with PCAP through UART serial interface but PIR sensor is controlled directly by microcontroller on carrier board. It has its own storage device to store measured sensor data and can be retrieved by PCAP when it was accessed. ZigBee controller MG2455 has real time clock so it store sensor data with time information. SPS-PMA-ZBB-PS206 board an ability to upgrade firmware to improve or modify its functions.

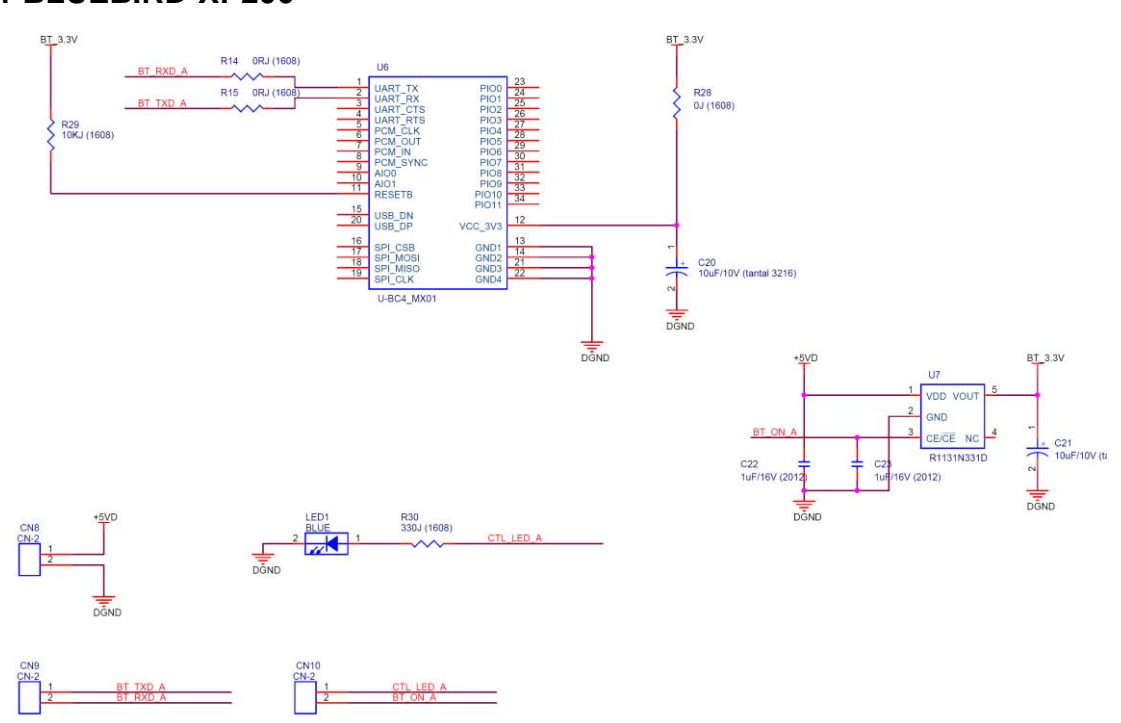

#### 1.5 Schematics 1.5.1 BLUEBIRD-XP206

Figure8 BLUEBIRD-XP206 Schematic 1 of 2

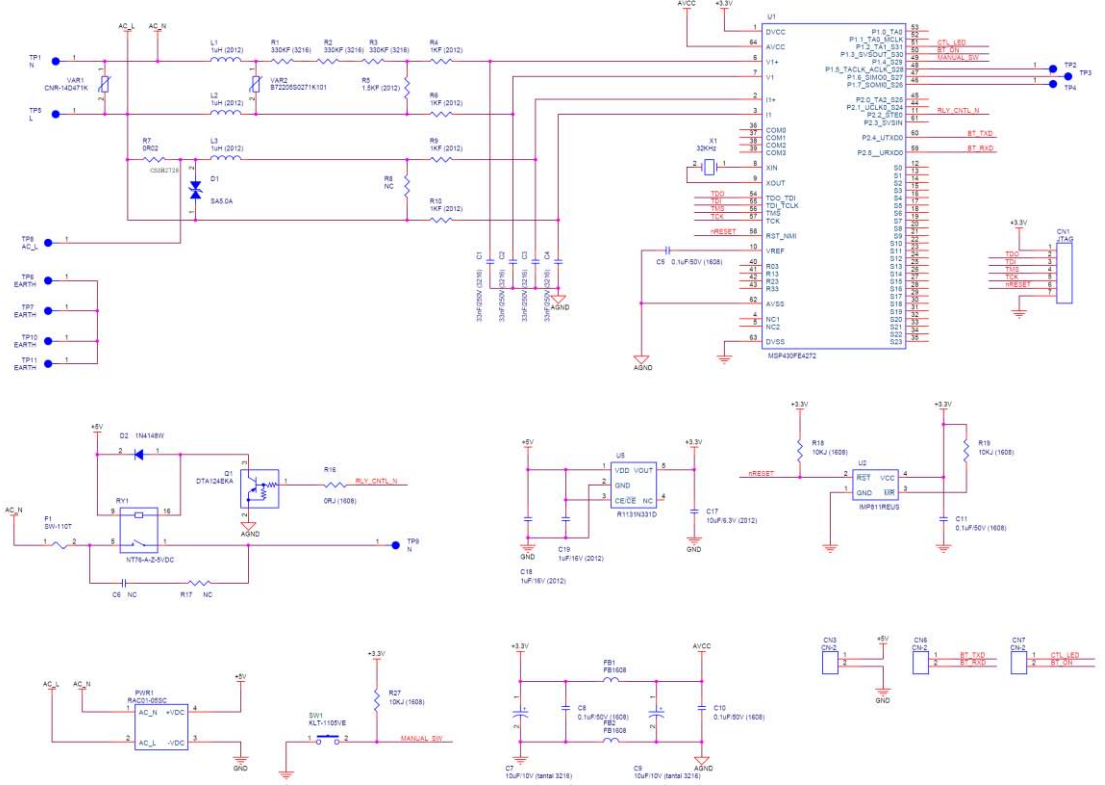

Figure 9 BLUEBIRD-XP206 Schematic 2 of 2

## 1.5.2 SPS-PMA-ZBB-PS206

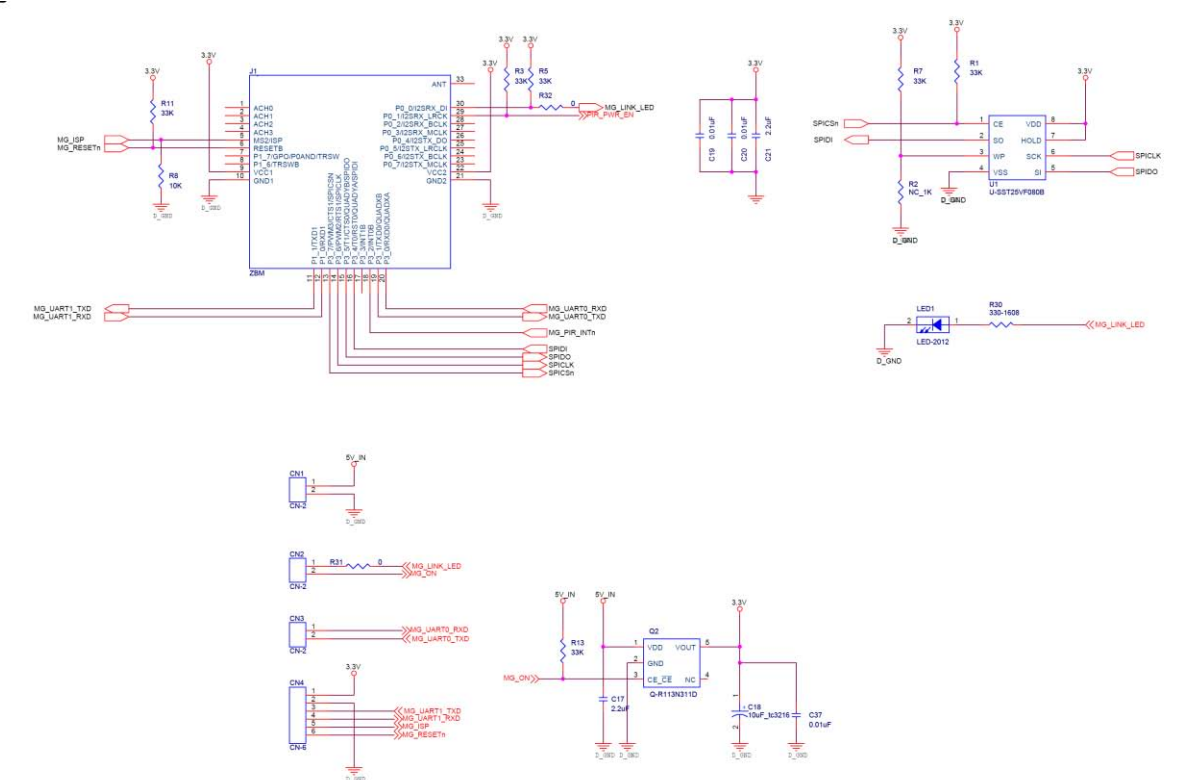

Figure 10 SPS-PMA-ZBB Schematic 1 of 2

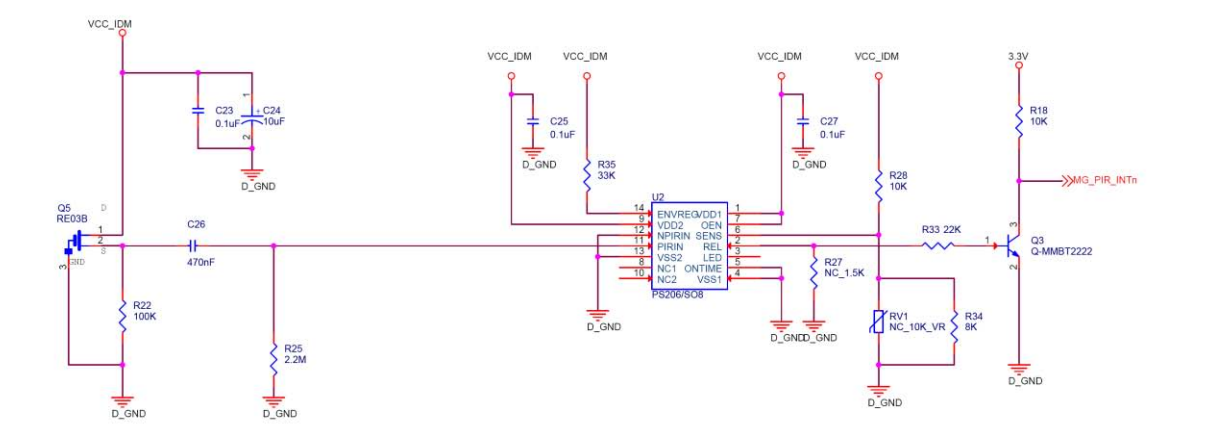

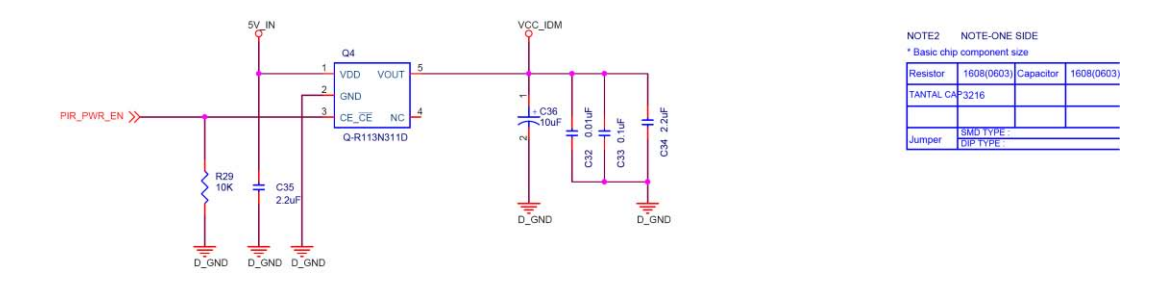

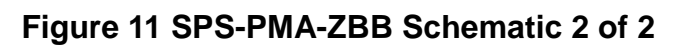

1.5.3 GT-ZBM

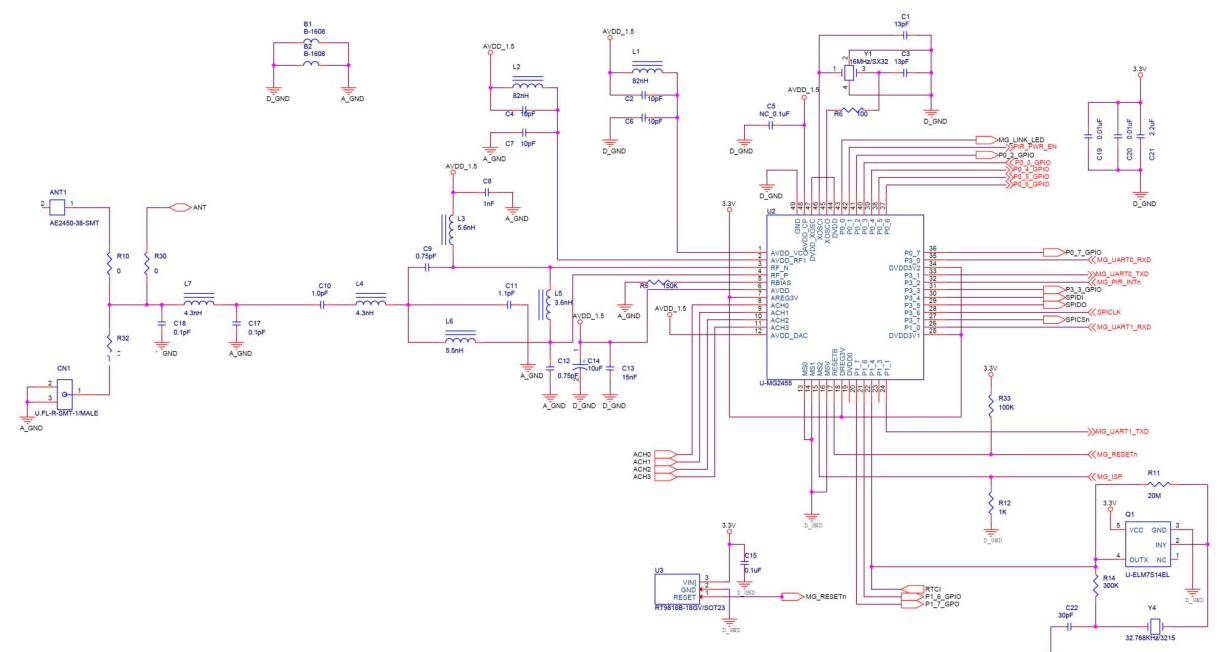

Figure 12 GT-ZBM Schematic 1 of 1

#### 1.6 Part List 1.6.1 BLUEBIRD-XP206

| NO | Part No                                     | Description                     | Vendor   | Q'ty | Reference        |
|----|---------------------------------------------|---------------------------------|----------|------|------------------|
| 1  | PIN HEADER SOCKET(1x7, 1.27mm)              | PIN HEADER SOCKET FEMALE 1.27   | SAMTEC   | 1    | CN1              |
| 2  | PIN HEADER SOCKET<br>(1x2, 2.54mm 높이 8.2mm) | PIN HEADER SOCKET FEMALE 2.54   | SAMTEC   | 3    | CN3, CN6, CN7,   |
| 3  | 1206B333K251                                | CAP 33nF/250V 3216              | WALSIN   | 4    | C1, C2, C3, C4   |
| 4  | CL10B104KB8NNNC                             | CAP 0.1uF 50V 1608              | SAMSUNG  | 4    | C5, C8, C10, C11 |
| 5  | TMCMA1C106MTRF                              | T/T CAP 10uF 10V(16V) 3216      | HITACHI  | 2    | C7,C9            |
| 6  | CL21F106ZPFNNNC                             | CAP 10uF 6.3V 2012              | SAMSUNG  | 1    | C17              |
| 7  | CL21B105KOFNNNE                             | CAP 1uF 16V 2012                | SAMSUNG  | 2    | C18,C19          |
| 8  | SA5.0A                                      | DIODE TVS                       | KD       | 1    | D1               |
| 9  | 1N4148W                                     | SWITCHING DIODE                 | ROHM     | 1    | D2               |
| 10 | BLM18PG300SN1D                              | BEAD 1608 300hm 1000mA 0.05 DCR | MURATA   | 2    | FB1,FB2          |
| 11 | SW-114T-139                                 | Themal Fuse 139°C               | SUNG WOO | 1    | F1               |
| 12 | LQM21PN1R0MC0D                              | INDUCTOR 1.0UH 800mA 2012       | MURATA   | 3    | L1,L2,L3         |
| 13 | RAC01-05SC                                  | AC-DC module                    | RECOM    | 1    | PWR1             |
| 14 | 2N7002                                      | N-channel Trench MOSFET         | NXP      | 1    | Q1               |
| 15 | NT76-A-Z-5VDC                               | Relay                           | FORWARD  | 1    | RY1              |
| 16 | WR12X3303FTL                                | RES 330K F 3216                 | WALSIN   | 3    | R1, R2, R3       |
| 17 | WR08×1001FTL                                | RES 1K F 2012                   | WALSIN   | 4    | R4, R6, R9, R10  |
| 18 | WR08×1501FTL                                | RES 1.5K F 2012                 | WALSIN   | 1    | R5               |
| 19 | LR2728-24R020F1                             | RES 0R02 (6871, 3W, F)          | 라라전자     | 1    | R7               |
| 20 | RC1608J000CS                                | RES Oohm J 1608                 | SAMSUNG  | 3    | R14, R15, R16    |
| 21 | RC1608J103CS                                | RES 10K J 1608                  | SAMSUNG  | 3    | R18, R19, R27    |
| 22 | KLT-1105VE                                  | TACK S/W R/A                    | KOREANA  | 1    | SW1              |
| 23 | MSP430FE4272IPM                             | MCU 16BIT 32KB                  | TI       | 1    | U1               |
| 24 | IMP811REUS                                  | Reset generator                 | IMP      | 1    | U2               |
| 25 | R1131N331D                                  | LDO regulator                   | RICOH    | 1    | U5               |
| 26 | CNR-14D471K                                 | varistor                        | CNR      | 1    | VAR1             |
| 27 | B72205S0271K101                             | varistor 275V 400A              | EPCOS    | 1    | VAR2             |
| 28 | TFC-32.768KHz (12.5pF)                      | X-TAL CFS308 32.768KHz 12.5pF   | SNK      | 1    | ×1               |
| 29 | PCB BLUEBIRD-XP202                          | 53 × 95 × 1.6T × 2L             | JM일렉트로닉스 | 1    |                  |
| 30 | NC RES CAP                                  | NC RES CAP                      |          | 3    | C6, R8, R17      |

## 1.6.2 SPS-PMA-ZBB-PS206

| NO | PartNo                                                               | Description                             | Geom                         | Vendor     | Q'ty | Reference            |
|----|----------------------------------------------------------------------|-----------------------------------------|------------------------------|------------|------|----------------------|
| 1  | RC1608J000CS                                                         | RES 0, J 1608                           | r1608                        | SAMSUNG    | 1    | R32                  |
| 2  | CL10B103KB8NNNC                                                      | CAP 0.01UF, 1608                        | c1608                        | SAMSUNG    | 2    | C32 C37              |
| 3  | CL10B103KB8NNNC                                                      | CAP 0.01UF, 1608                        | c1608                        | SAMSUNG    | 1    | C19                  |
| 4  | CL10B103KB8NNNC                                                      | CAP 0.01UF, 1608                        | c1608                        | SAMSUNG    | 1    | C20                  |
| 5  | CL10B104KB8NNNC                                                      | CAP 0.1UF, 1608                         | c1608                        | SAMSUNG    | 4    | C23 C25 C27 C33      |
| 6  | WR06×1003FTL                                                         | RES 100K, F 1608                        | r1608                        | WALSIN     | 1    | R22                  |
| 7  | RC1608J103CS                                                         | RES 10K, J 1608                         | r1608                        | SAMSUNG    | 4    | R8 R18 R28 R29       |
| 8  | TMCMA1C106MTRF                                                       | T/T 10UF 16V 3216                       | tc3216                       | HITACHI    | 2    | C24 C36              |
| 9  | TMCMA1C106MTRF                                                       | T/T 10UF 16V 3216                       | tc3216                       | HITACHI    | 1    | C18                  |
| 10 | WR06×225JTL                                                          | RES 2.2M J 1608                         | r1608                        | WALSIN     | 1    | R25                  |
| 11 | CL21F225ZOFNNNC                                                      | CAP 2.2UF, 2012                         | c2012                        | SAMSUNG    | 3    | C21 C34 C35          |
| 12 | CL21F225ZOFNNNC                                                      | CAP 2.2UF, 2012                         | c2012                        | SAMSUNG    | 1    | C17                  |
| 13 | WR06×223JTL                                                          | RES 22K, J 1608                         | r1608                        | WALSIN     | 1    | R33                  |
| 14 | RC1608J331CS                                                         | RES 330 J 1608                          | r1608                        | SAMSUNG    | 1    | R30                  |
| 15 | RC1608J333CS                                                         | RES 33K J 1608                          | r1608                        | SAMSUNG    | 6    | R1 R3 R7 R11 R13 R35 |
| 16 | RC1608J333CS                                                         | RES 33K J 1608                          | RES 33K J 1608 r1608 SAMSUNG |            | 1    | R5                   |
| 17 | CL10F474ZO8NNNC                                                      | CAP 470NF 1608                          | c1608                        | SAMSUNG    | 1    | C26                  |
| 18 | WR06X8201KJTL                                                        | RES 8.2K J 1608                         | r1608                        | WALSIN     | 1    | R34                  |
| 19 | MTSW-102-07-G-S-100                                                  | PIN HEADER 1×2 2.54mm FMALE S/T         | jump2                        | SAMTEC     | 3    | CN1 CN2 CN3          |
| 20 | ) SLW-106-01-T-S PIN HEADER SOCKET 1X6 2.54 FMALE S/T jump1x6 SAMTEC |                                         | 1                            | CN4        |      |                      |
| 21 | BL-HG035A-AV-TRB                                                     | SMD LED 2012 GREEN                      | led2012                      | BRIGHT LED | 1    | LED1                 |
| 22 | PS206                                                                | Digital Smart Detector Control IC       | sop14_w0600_1084             | 코맨텍        | 1    | U2                   |
| 23 | MMBT2222A                                                            | TRANSISTOR                              | sot23                        | FAIRCHILD  | 1    | Q3                   |
| 24 | R1131N331D-TR-F                                                      | LDO REGULATOR                           | sot23_5                      | RICOH      | 2    | Q2 Q4                |
| 25 | RE03BCR                                                              | PIR SENSOR                              | re03b                        | 코맨텍        | 1    | Q5                   |
| 26 | SST25VF080B-80-4I-S2AE                                               | Flash ser 8mb                           | soic8_w0800_1070             | MICROCHIP  | 1    | U1                   |
| 27 | PCB SPS-PMQA-ZBB-PS206 V1.1                                          | 38.4 × 57.3 × 1.2T × 4L                 | 1.2T × 4L                    | 세중전자       | 1    |                      |
| 28 | GT-ZBM                                                               | GT-ZBM V1.0                             | zbm                          |            | 1    | J1                   |
| 29 | NC_RC1608J153CS                                                      | NC_1.5K                                 | NC r1608                     | SAMSUNG    | 1    | R27                  |
| 30 | NC_RC1608J102CS                                                      | NC_1K                                   | NC r1608                     | SAMSUNG    | 1    | R2                   |
| 31 | NC_RC1608J000CS                                                      | NC 0, J 1608                            | NC r1608                     | SAMSUNG    | 1    | R31                  |
| 32 | NC GF063P-501 (500ohm)                                               | NC Trimmer Potentiometer(Volume) 500ohm | NC gf063p_series             | TOCOS      | 1    | BV1                  |

## 1.6.3 ZBM(ZigBee)

| NO | PartNo             | Description           | Geom                | Vendor     | Q'ty | Reference |
|----|--------------------|-----------------------|---------------------|------------|------|-----------|
| 1  | GRM1555C1HR50CA01D | CAP 0.5pF 1005        | C1005               | MURATA     | 2    | R10 C17   |
| 2  | CL05B103KO5NNNC    | CAP 0.01UF, 1005      | c1005               | SAMSUNG    | 1    | C19       |
| 3  | CL05B103KO5NNNC    | CAP 0.01UF, 1005      | c1005               | SAMSUNG    | 1    | C20       |
| 4  | CL05B104KO5NNNC    | CAP 0.1UF, 1005       | c1005               | SAMSUNG    | 1    | C15       |
| 5  | GRM1555C1HR75CZ01D | CAP 0.75PF, 1005      | c1005               | MURATA     | 1    | C9        |
| 6  | GRM1555C1HR75CZ01D | CAP 0.75PF, 1005      | c1005               | MURATA     | 1    | C12       |
| 7  | GRM1555C1H1R0CA01D | CAP 1.0PF, 1005       | c1005               | MURATA     | 2    | C10 L7    |
| 8  | GJM1555C1H1R1CB01D | CAP 1.1PF, 1005       | c1005               | MURATA     | 1    | C11       |
| 9  | RC1005J101CS       | RES 100, 1005         | r1005               | SAMSUNG    | 1    | R6        |
| 10 | WR04×1003FTL       | RES 100K, 1005        | r1005               | WALSIN     | 1    | R33       |
| 11 | CL05C100DB5NNNC    | CAP 10PF, 1005        | c1005               | SAMSUNG    | 1    | C4        |
| 12 | CL05C100DB5NNNC    | CAP 10PF, 1005        | c1005               | SAMSUNG    | 1    | C6        |
| 13 | CL05C100DB5NNNC    | CAP 10PF, 1005        | c1005               | SAMSUNG    | 1    | C2        |
| 14 | CL05C100DB5NNNC    | CAP 10PF, 1005        | c1005               | SAMSUNG    | 1    | C7        |
| 15 | TMCMA1C106MTRF     | T/T 10UF, 16V 3216    | tc3216              | HITACHI    | 1    | C14       |
| 16 | 0402N130J500       | CAP 13PF, 1005        | c1005               | WALSIN     | 2    | C1 C3     |
| 17 | WR04X154JTL        | CAP 150K_1005         | r1005               | WALSIN     | 1    | R5        |
| 18 | CL05B153KO5NNNC    | CAP 15NF, 1005        | c1005               | SAMSUNG    | 1    | C13       |
| 19 | SM325-16M-9D       | XTAL SX-32 16MHz 9pF  | smd sx-32           | SNK        | 1    | Y1        |
| 20 | RC1005J103CS       | RES 1K, 1005          | r1005               | SAMSUNG    | 1    | R12       |
| 21 | GRM155R71H102KA01D | CAP 1NF, 1005         | c1005               | MURATA     | 1    | C8        |
| 22 | CL05A225M05NSNC    | CAP 2.2UF 1005        | c1005               | SAMSUNG    | 1    | C21       |
| 23 | WF04G206JTL        | RES 20M 1005          | r1005               | WALSIN     | 1    | R11       |
| 24 | LQG15HN3N6S02D     | INDUCTOR 3.6NH, 1005  | bead1005            | MURATA     | 1    | L5        |
| 25 | RC1005J304CS       | RES 300K 1005         | r1005               | SAMSUNG    | 1    | R14       |
| 26 | 0402N300J500       | CAP 30PF 1005         | c1005               | SAMSUNG    | 1    | C22       |
| 27 | CM315A 32.768KHz   | SMD 32.768KHZ/3215    | xtal_nx3215sa-32    | SNK        | 1    | Y4        |
| 28 | LQW15AN4N3C00D     | IND 4.3nH 1005        | bead1005            | MURATA     | 1    | L4        |
| 29 | LQG15HS5N6S02D     | IND 5.6NH, 1005       | bead1005            | MURATA     | 1    | L6        |
| 30 | LQG15HS5N6S02D     | IND 5.6NH, 1005       | bead1005            | MURATA     | 1    | L3        |
| 31 | LQG15HS82NJ02D     | IND 82nH_1005         | bead1005            | MURATA     | 2    | L1 L2     |
| 32 | AE-2450-SMT        | AE2450-38-SMT         | Chip Ant 3*8*1.6t   | 안테나엔진      | 1    | ANT1      |
| 33 | BLM18PG300SN1D     | BEAD -1608            | bead1608            | MURATA     | 2    | B1 B2     |
| 34 | RT9818B-18GV       | Volt detector 1.8v    | sot23               | RICHTEK    | 1    | U3        |
| 35 | ELM7S14BEL         | CMOS LOGIC            | sot23_5             | ELM        | 1    | Q1        |
| 36 | MG2455-F48         | SoC(System-on-Chip)   | qlp48_w675_1040_050 | RadioPulse | 1    | U2        |
| 37 | U.FL-R-SMT-1(10)   | UMCC U.FL CONNECTOR   | U.FL-R-SMT-1        | HIROSE     | 1    | CN1       |
| 38 | PCB GT-ZBM V1.0    | 27 × 21.5 × 1.2T × 4L | 1.2T × 4L           | 세중전자       | 1    |           |
| 39 | ZBM                | ZBM                   | zbm_th              |            | 1    | J1        |
| 40 | NC RC1005J000CS NC | NC R1005              | NC r1005            | SAMSUNG    | 2    | R30 R32   |
| 41 | NC C1005           | NC C1005              | NC c1005            | SAMSUNG    | 2    | C5 C18    |

#### **1.7 Circuits Description**

### 1.7.1 Power Supply

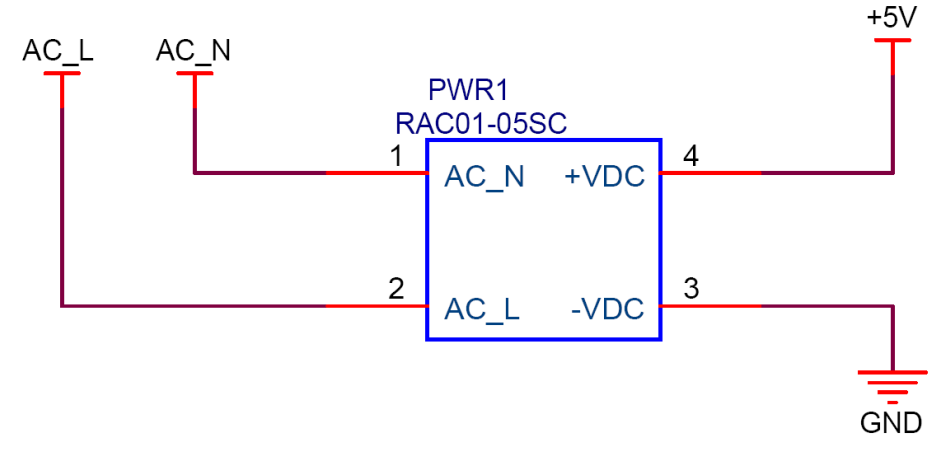

Figure 10 +5V Power Supply

AC/DC converter PWR1 inputs AC power through AC\_L and AC\_N terminals and outputs DC+5.0V for the PMA power.

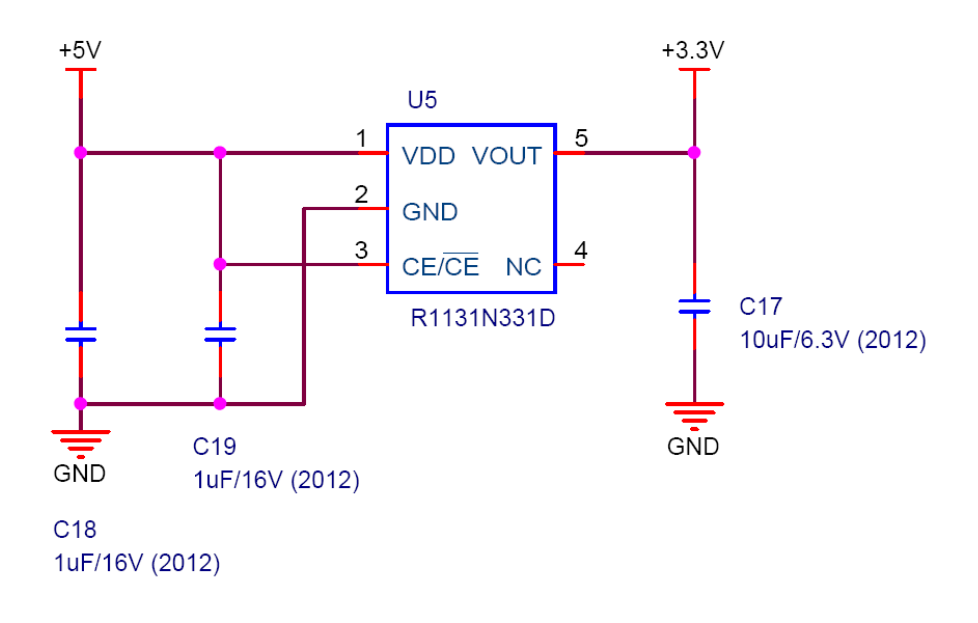

Figure 14 +3.3V Power Supply

U5 is a DC/DC regulator that converts DC+5V to DC +3.3V for the DC circuits installed on PMA.

## 1.7.2 ZigBee

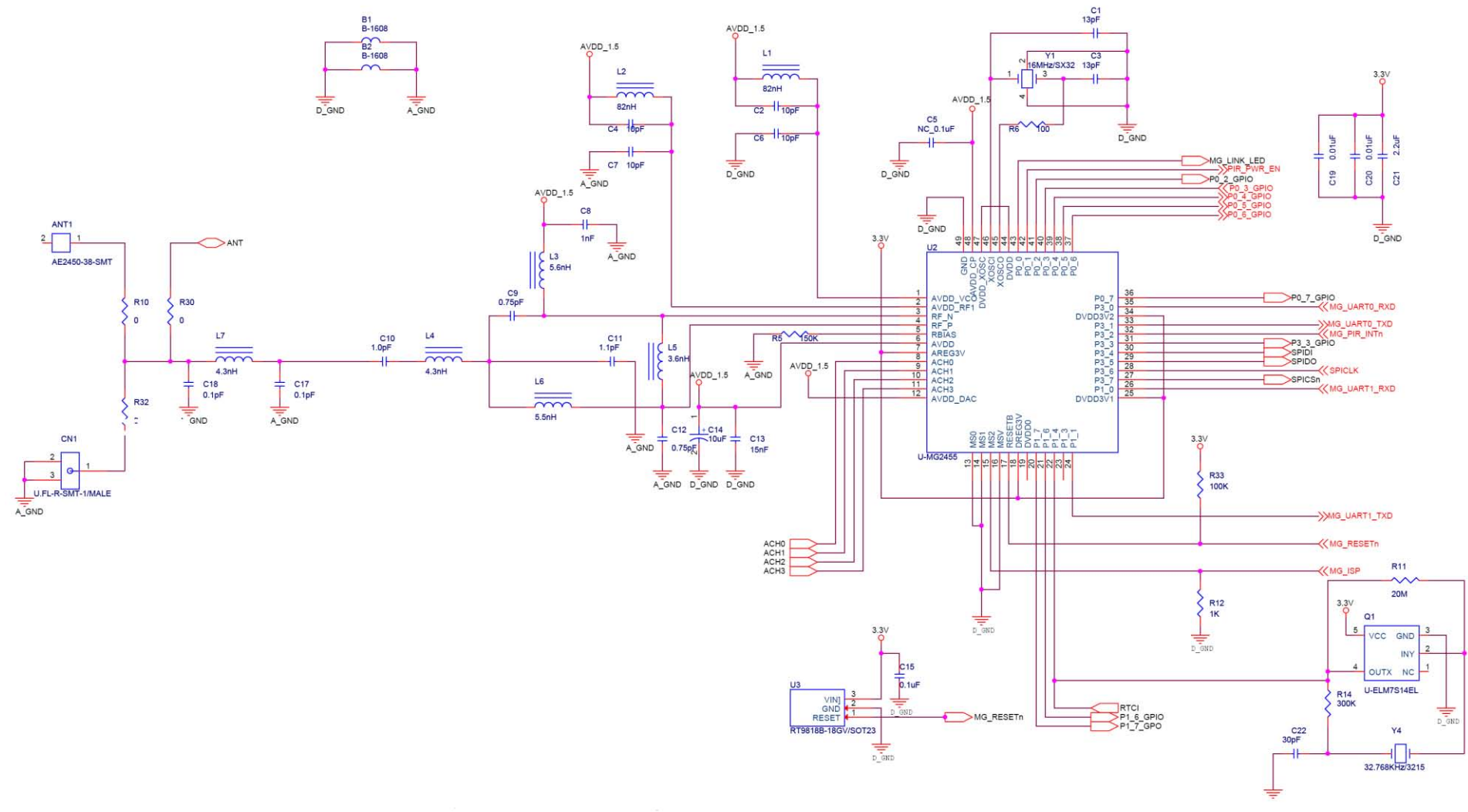

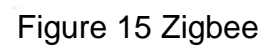

ZBM(ZigBee Module) uses a dedicated chip, MG2455 RadioPulse's ZigBee (Zigbee) for ZigBee wireless protocol handling. It accepts DC +3.3V for Digital interface logic and +1.5V for RF interface logic such as internal RF logic and external impedance matching circuits. The +1.5V is generated by internal regulator in MG2455, ZigBee wireless controller. Both 16Mhz and 32.768KHz are used for digital and RF circuit operation and for real time calendar operation. The MG2455 pin 4 is an output to the output matching circuit and the 2.4GHz frequency band antenna matching circuit. The radiated data is received by antena and input to MG2455 through impedance matching circuits.

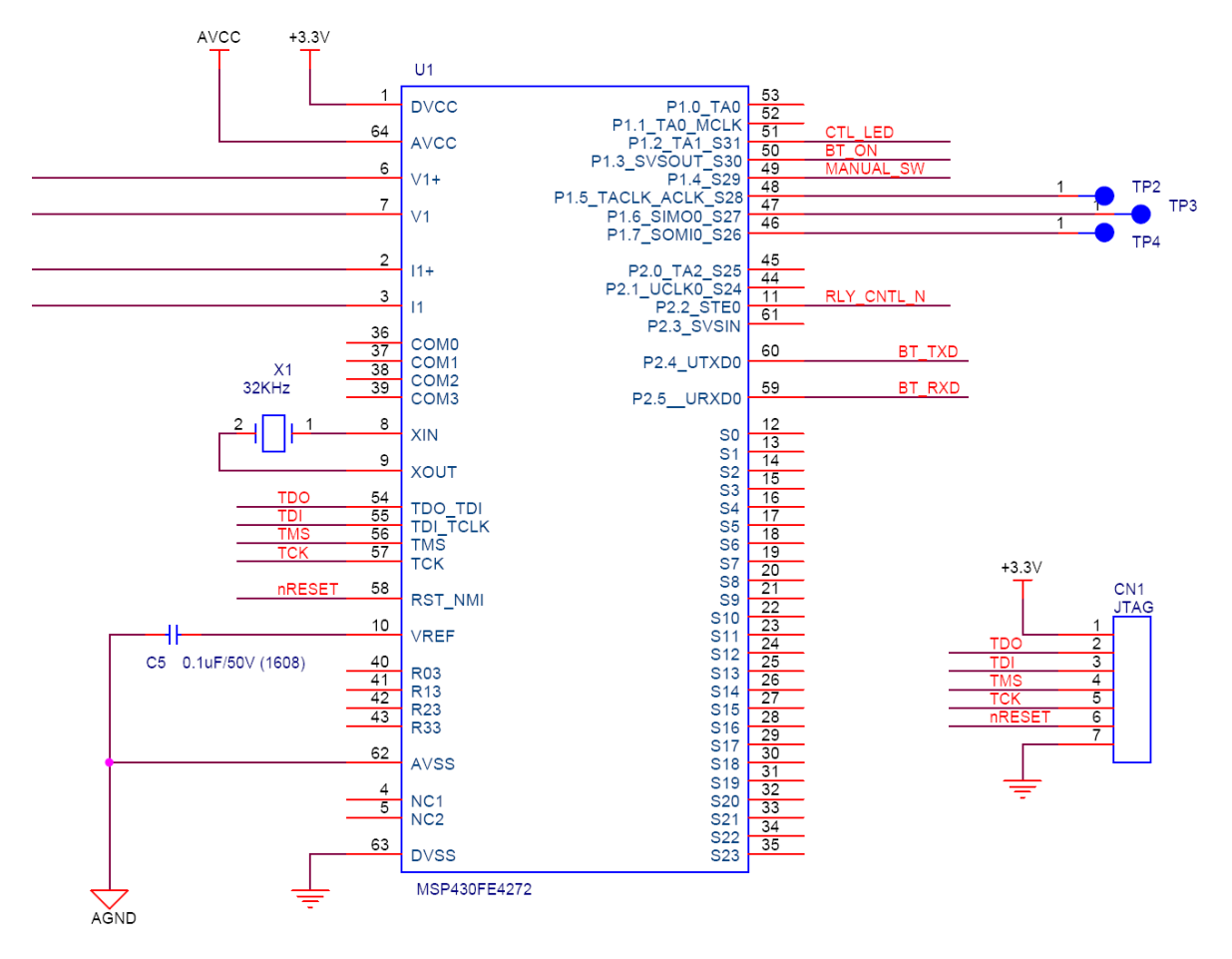

#### 1.7.3 MCU

Figure 16 MCU

The MSP430FE4272 is used for the main controller of PMA and it incorporates a 16-bit RISC CPU, peripherals, and a flexible clock system that interconnect using a von Neumann common memory address bus (MAB) and memory data bus (MDB). Partnering a modern CPU with modular memory-mapped analog and digital peripherals, the MSP430 offers solutions for demanding mixed-signal applications.

It inputs AC power through Analog interface circuits to measure AC input voltage and current and measured data can transfer to PCAP by using ZigBee wireless communication. It communicates with ZigBee controller using UART serial interface. Firmware can be upgraded through connector CN1.

## 1.7.4 Serial Flash EEPROM

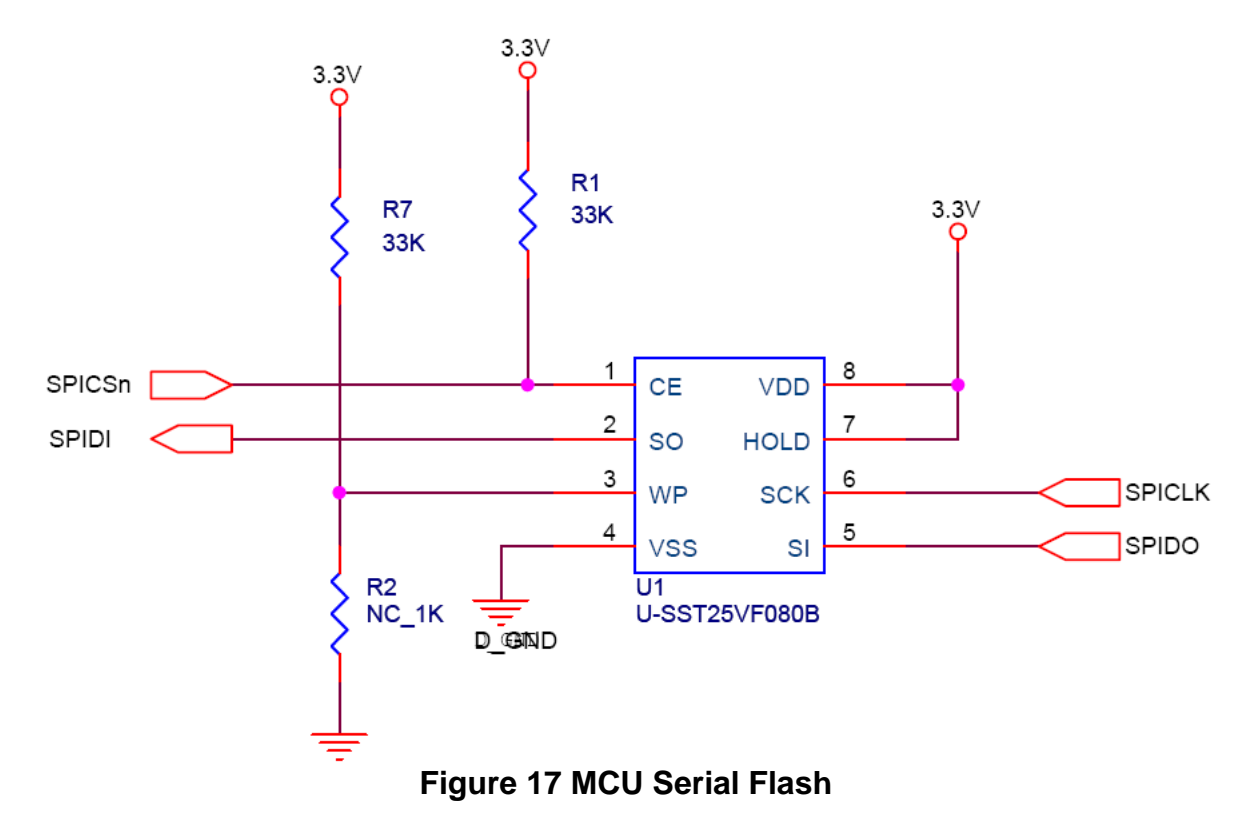

The measured power consumption, body sensing information can be stored in the storage device shown in Figure 17.

## **1.8 RF MODEM Specification**

## 1.8.1 ZigBee

| Ite        | em           | Spec           | Remark              |
|------------|--------------|----------------|---------------------|
| Frequen    | cy Range     | 2400~2483.5MHz |                     |
| Freq       | uency        | <±20ppm        |                     |
| Tole       | rance        |                |                     |
| Occup      | ied B.W      | 2MHz           |                     |
| Output Pov | ver (Normal) | 7dBm (±1dB)    |                     |
| VS         | WR           | <2.0 : 1       |                     |
| Flat       | ness         | <1dB           |                     |
| Spurious   | Emissions    |                |                     |
| 1GHz       | Under        | <-30dBm        |                     |
| 1GHz       | ~ 2.4GHz     | <-30dBm        |                     |
| ~ 12GHz    |              | <-30dBm        |                     |
| 2nd Ha     | armonic      | <-45dBm        |                     |
| 3rd Ha     | armonic      | <-70dBm        |                     |
| Inband     | Spurious     | <-45dBm        |                     |
| Adjacent   | ±3.5MHz      | >40dBc         |                     |
| Channel    |              |                |                     |
| Rejection  |              |                |                     |
| Secondar   | y Radiated   | <-58dBm        | Limit of secondary  |
| Emi        | ssion        |                | radiated emissions. |
| Phase      | 1MHz         | -110dBc / Hz   |                     |
| Noise      | 2MHz         | -112dBc / Hz   |                     |

## **RF** Transceiver

Single-chip 2.4GHz RF Transceiver Low Power Consumption Low Operating Voltage of 1.5V High Sensitivity of –98dBm@1.5V No External T/R Switch and Filter needed On-chip VCO, LNA, and PA Programmable Output Power up to +8dBm@1.5V Direct Sequence Spread Spectrum O-QPSK Modulation Scalable Data Rate: 250Kbps for ZigBee RSSI Measurement Compliant to IEEE802.15.4

128-byte CPU dedicated Memory 1KB Boot ROM Dual DPTR Support I2S/PCM Interface with two128-byte FIFOs Two High-Speed UARTs with Two 16-byte FIFOs (up to 1Mbps) Quadrature Signal Decoder On-chip Power-on-Reset SPI Master/Slave Interface

#### **Clock Inputs**

16MHz Crystal for System Clock 32.768kHz Oscillator for Sleep Timer

#### Power

Separate On-chip Regulators for Analog and Digital Circuitry. Power Supply Range for Internal Regulator(1.9V(Min) ~ 3.6V(Max))

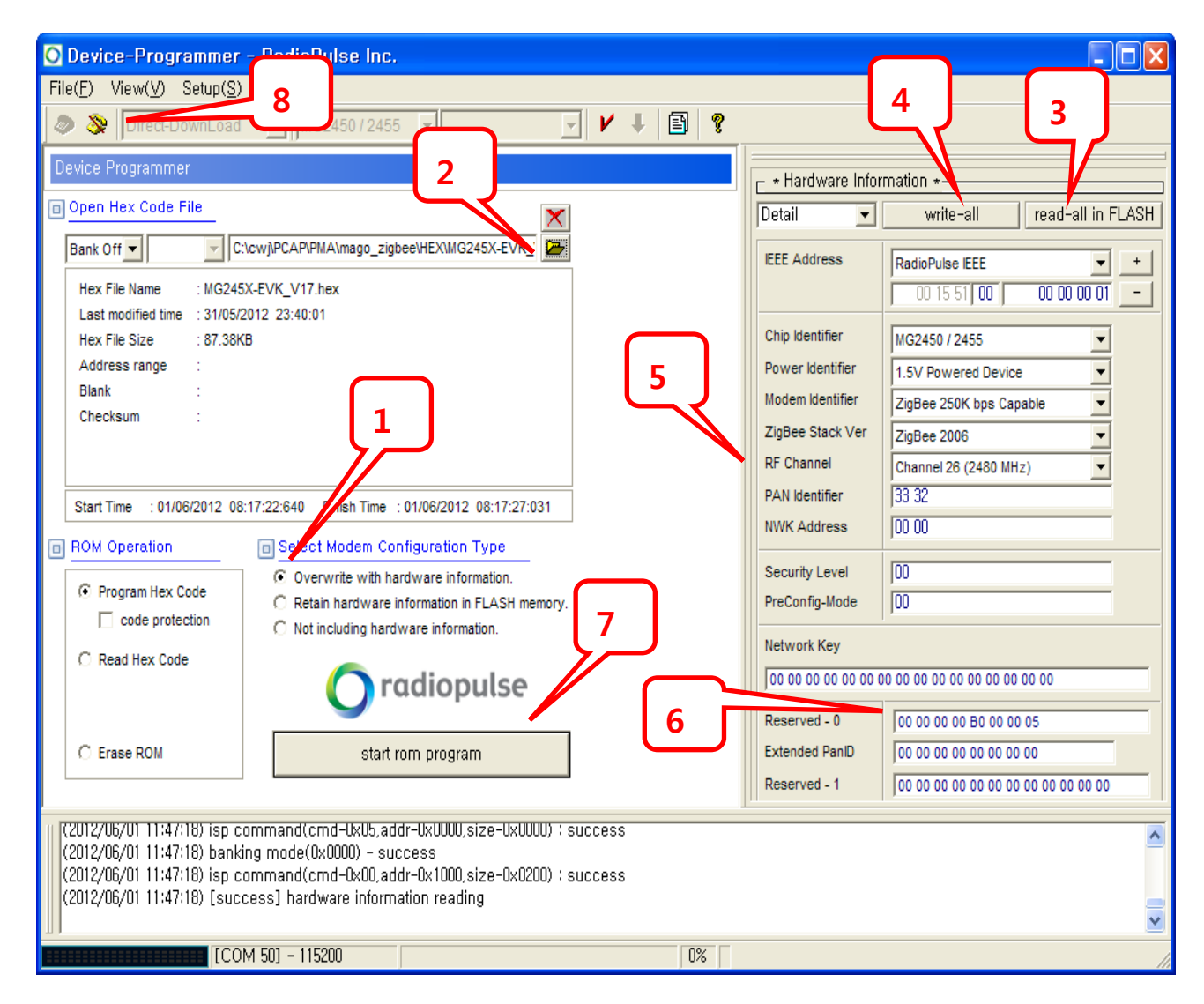

| Sequence | Contents                                             |
|----------|------------------------------------------------------|
| 1        | Select "Overwrite with hardware information"         |
| 2        | Select image path                                    |
| 3        | Read current hardware status alarm                   |
| 4        | Select if Hardware setting is modified               |
| 5        | Compare setting value to Figure                      |
| 6        | Reserved-0 Current board's address information       |
|          | Check if ZB MAC labeled in the board is same as read |
| 7        | Select when new image is to be upgraded              |
| 8        | Program termination                                  |

1.8.2 ZigBee Antenna Specification and Characteristic

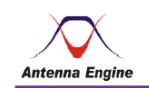

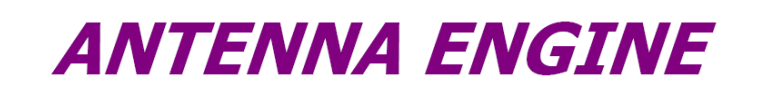

2.4GHz 칩안테나 규격서 [AE-2450-38-SMT]

2011. 03. 28.

ANTENNA ENGINE

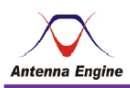

- 목 차 -

- 1. SPECIFICATIONS
- 2. Radiation Pattern
- 3. 3D-Measurement
- 4. Input Impedance
- 5. 도면

ANTENNA ENGINE

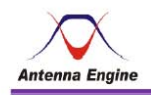

#### 1. SPCIFICATIONS

| ELECTRICAL Char. | SPECIFICATIONS  | REMARK |
|------------------|-----------------|--------|
| Model            | AE-2450-38-SMT  |        |
| Frequency Range  | 2400~2500[MHz]  |        |
| V.S.W.R          | 2.0 :1          |        |
| Gain             | 1 ±0.5[dBi]     |        |
| Polarizations    | Isotropic       |        |
| Input Impedance  | 50[Ω]           |        |
| Input Power      | 1[W]            |        |
| MECHANICAL Char. | SPECIFICATIONS  |        |
| Feed Type        | SMT             |        |
| Size[W x H x D]  | 8 x 3 x 1.6[mm] |        |

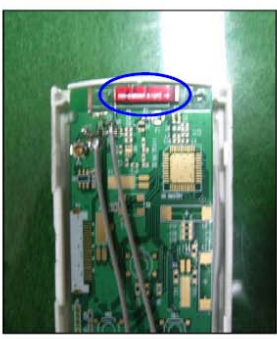

안테나 장착 위치

ANTENNA ENGINE

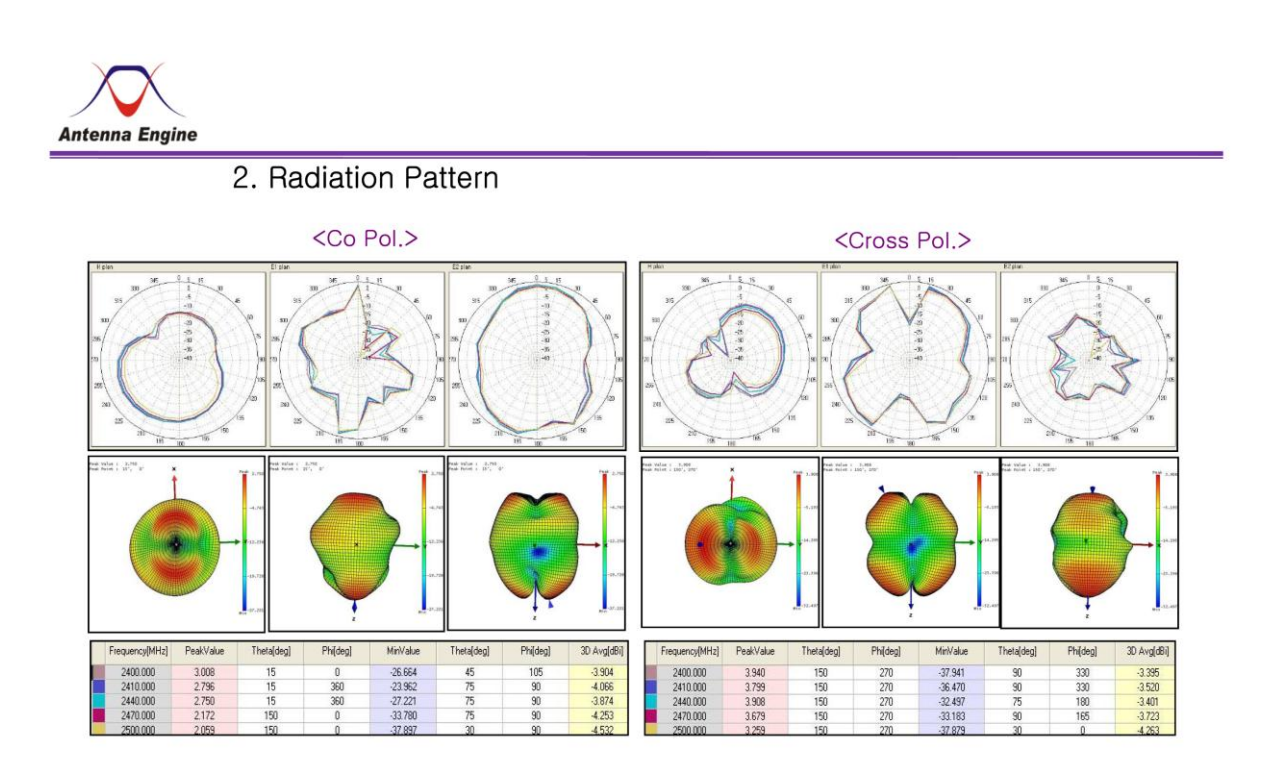

ANTENNA ENGINE

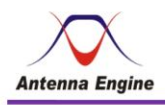

#### 3. 3D-Measurement

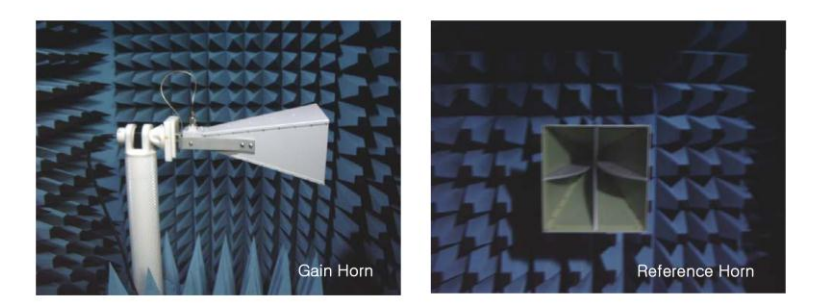

- Calibration 주파수 대역 : 2.4 ~ 2.5[GHz]
- •2D 복사패턴 Angle step : 05°
- •3D 복사패턴 Angle step: 15°
- 안테나의 이득과 복사 패턴을 정확히 측정하기 위해 챔버내에 설치된 혼안테나를 Calibration 하는 장면.

ANTENNA ENGINE

• 3D 복사패턴을 측정하기 위한 안테나의 설치.

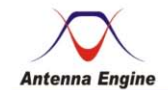

#### 4. Input Impedance

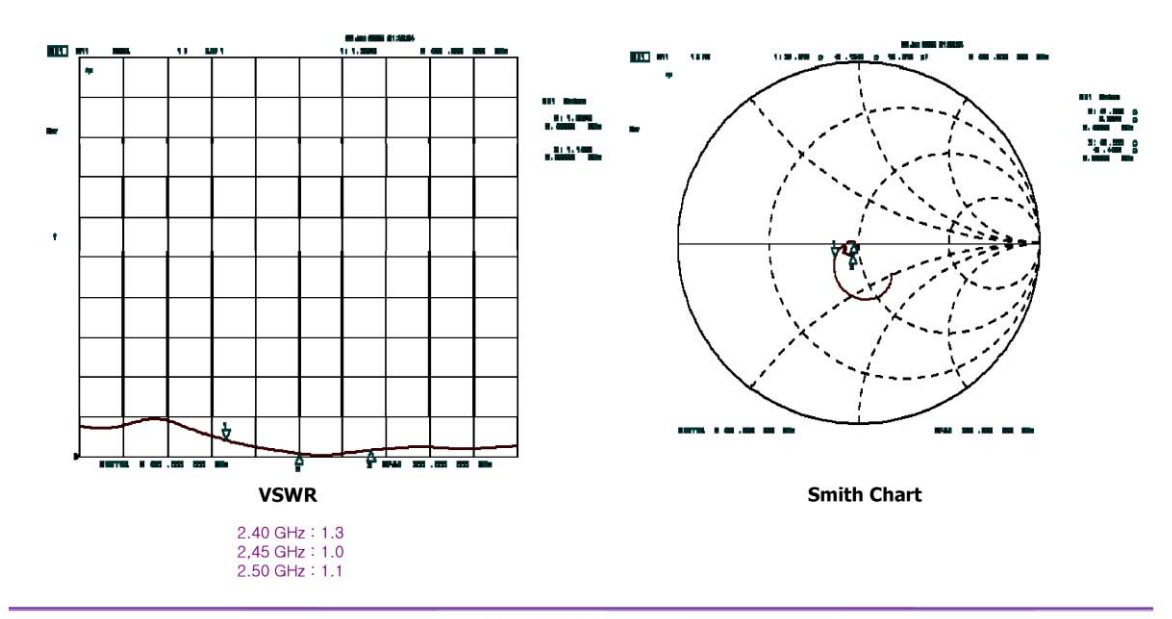

ANTENNA ENGINE

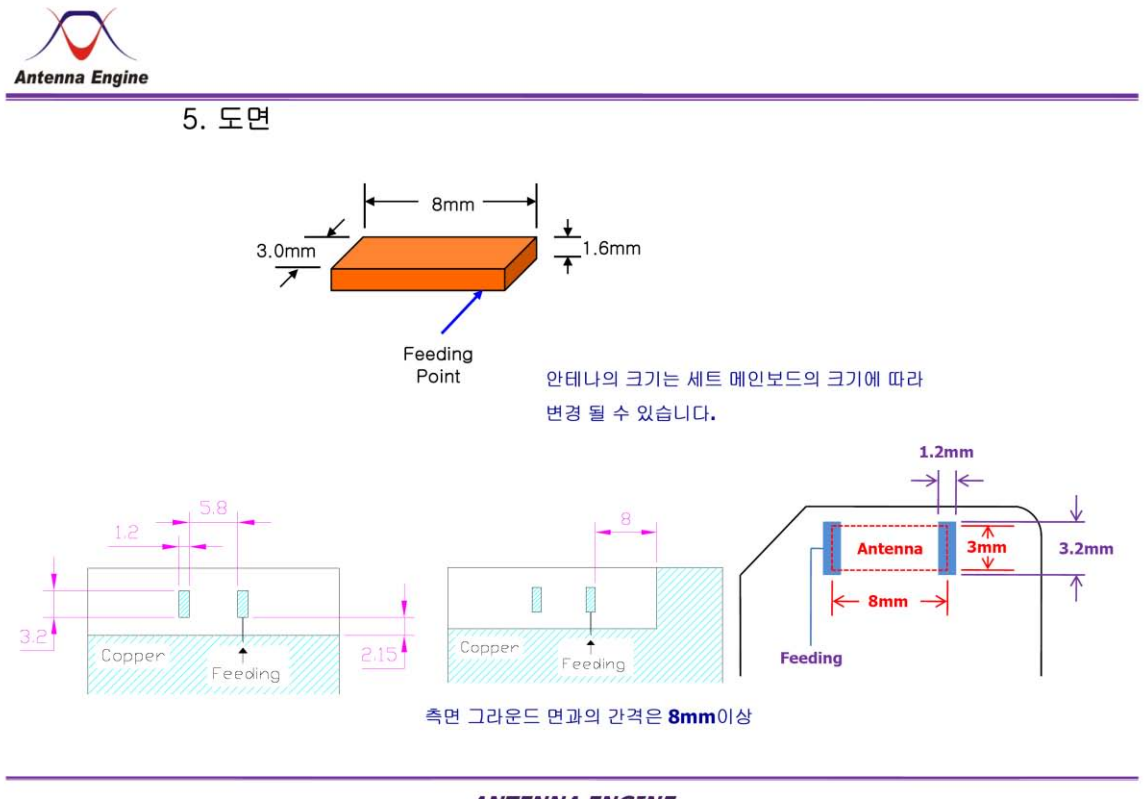

ANTENNA ENGINE

## 2. How to setup PM

### 2.1 ZigBee

## 2.1.1. Zigbee Channel Setup

## 2.1.1.1. UART Connection

- 1) Using serial cable or USB serial cable, connect serial cable to PCAP J6 header pins.
  - A) Connects "Serial Connecting Cable" between PC's USB connect and PCAP J6 connector.

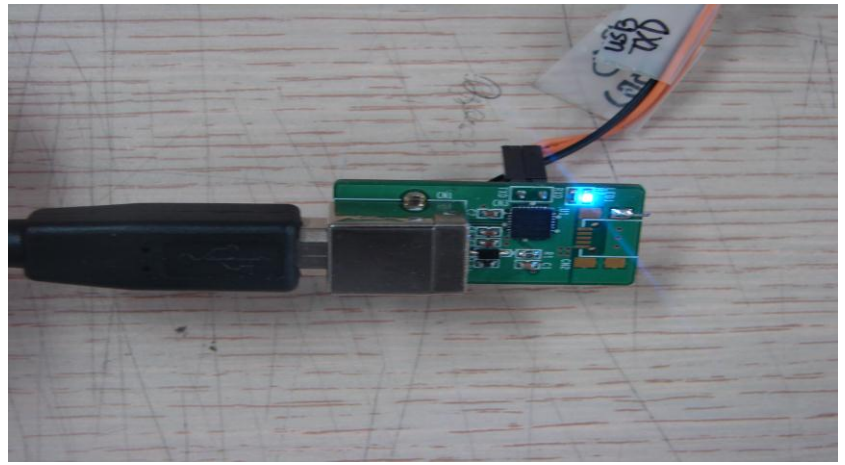

Figure Serial Connection Cable

B) CN4 Head Pin Configuration

| No. | Pin Name        | Descriptions                                |
|-----|-----------------|---------------------------------------------|
| 1   | +3.3 V          | Connect to No. 5 pin during ISP programming |
| 2   | GND             |                                             |
| 3   | TXD(PCAP UART2) |                                             |
| 4   | RXD(PCAP UART2) |                                             |
| 5   | ISP Enable      | Connect to No. 1 pin during ISP programming |
| 6   | Reset*          |                                             |

#### 2) Execute Windows Application

-Execute "Device-Programmer 3.50" program in PC

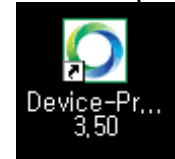

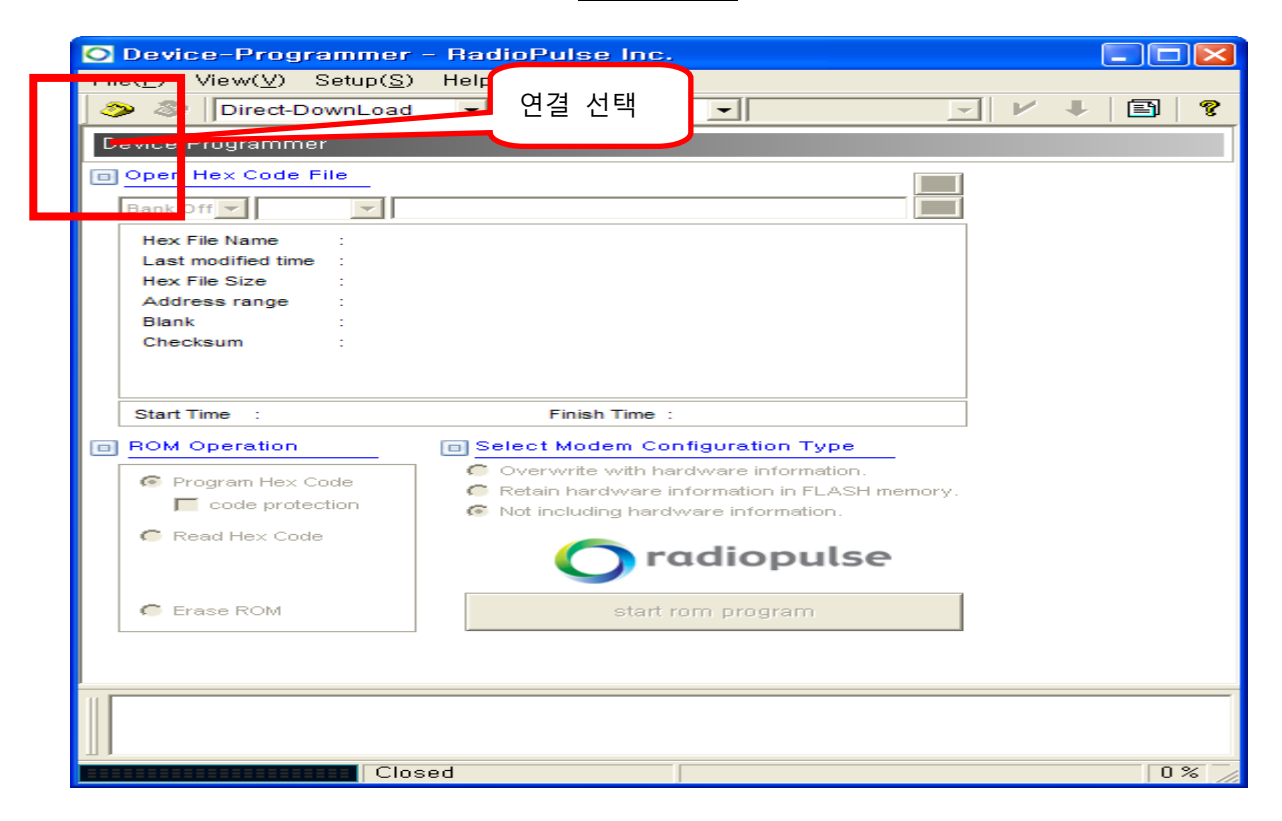

- If connection fail messages is output, connect No. 6 pin to No. 2 reset pin to reset chip.

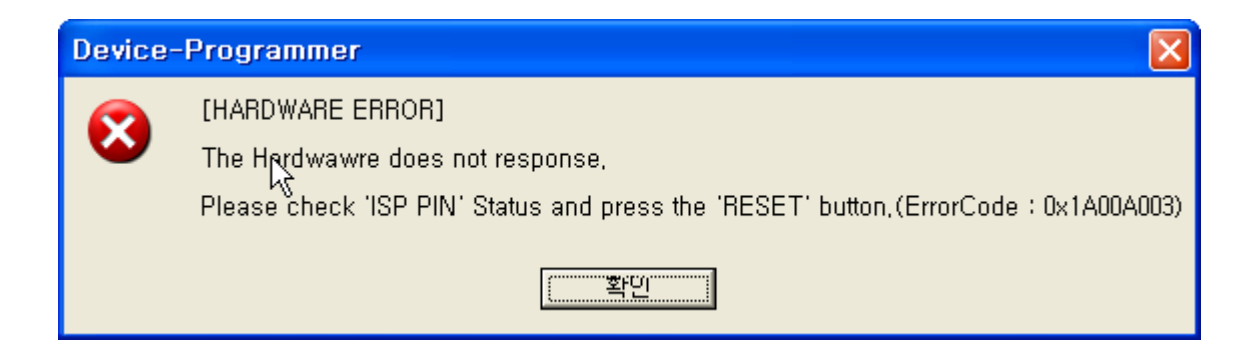

## - Select right serial port number in PC

| Communication                    |                     |
|----------------------------------|---------------------|
| C Select Communic                | cation Mode         |
| <ul> <li>RS232 (Seria</li> </ul> | l)                  |
| Port                             | COM2                |
| Rates                            | 115200 💌            |
| Data                             | 8 💌                 |
| Parity                           | None                |
| stop                             | 1 💌                 |
| C Ethernet (TC                   | P/IP)               |
| IP Address                       | 192 , 168 , 0 , 191 |
| Port                             | 10001               |
|                                  |                     |
|                                  |                     |
| Connec                           | t Cancel            |

#### 2.1.2. Un-modulated signal output

- 1) Terminate "Device-Programmer 3.50"
- 2) Starts any serial emulation program such as "TOKEN 2" and set appropriate serial port number and speed etc.
- 3) Input H, then Menu window will pop-up

| ======PMA HELP =======<br>[H] : HELP Menu                                                                                                    |
|----------------------------------------------------------------------------------------------------|
| <pre>[7] : WDT RESET<br/>[C] : Channel Change [D] : DataRate Change<br/>[E] : Energy Detection [P] : PowerDown<br/>[V] : VERSION<br/>[M] : TEST_TXOUT : Modulation with IFS<br/>[N] : TEST_TXOUT : Modulation without IFS<br/>[U] : TEST_TXOUT : Unmodulated Carrier<br/>[B] : TEST_TXOUT : Back To Normal Mode<br/>[I] : Select Item</pre> |

4) Select **U** "[U] : TEST\_TXOUT : Unmodulated Carrier", then check waveform by using spectrum analyzer.

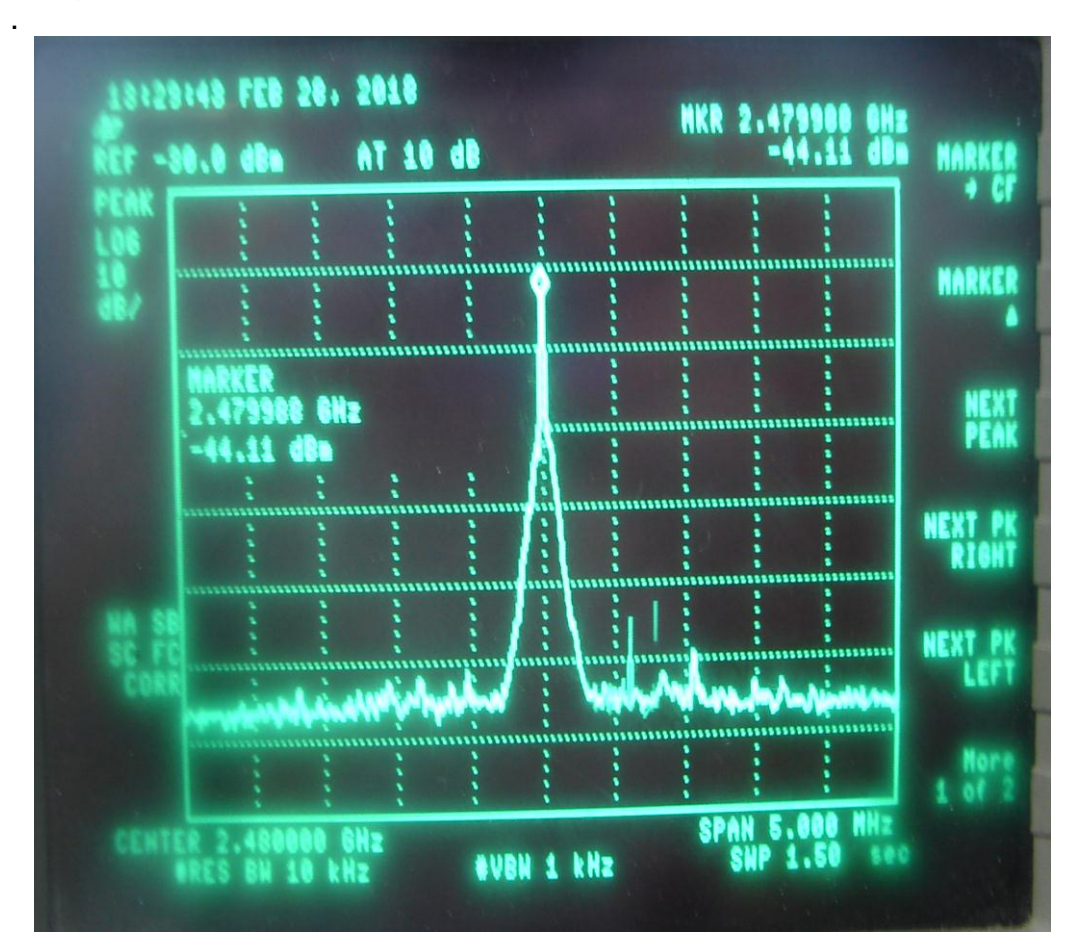

#### 2.1.3. Continuous Signal Output

- 1) Starts any serial emulation program such as "TOKEN 2" and set appropriate serial port number and speed etc.
- 2) Input H, then Menu window will pop-up

| ======PMA HELP =======<br>[H] : HELP Menu                                                                                                    |
|----------------------------------------------------------------------------------------------------|
| [7] : WDT RESET<br>[C] : Channel Change [D] : DataRate Change<br>[E] : Energy Detection [P] : PowerDown<br>[V] : VERSION<br>[M] : TEST_TXOUT : Modulation with IFS<br>[N] : TEST_TXOUT : Modulation without IFS<br>[U] : TEST_TXOUT : Unmodulated Carrier<br>[B] : TEST_TXOUT : Back To Normal Mode<br>[I] : Select Item |

3) Input "M, [M] : TEST\_TXOUT : Modulation with IFS"", check signal waveform by using instruments such as spectrum analyzer.

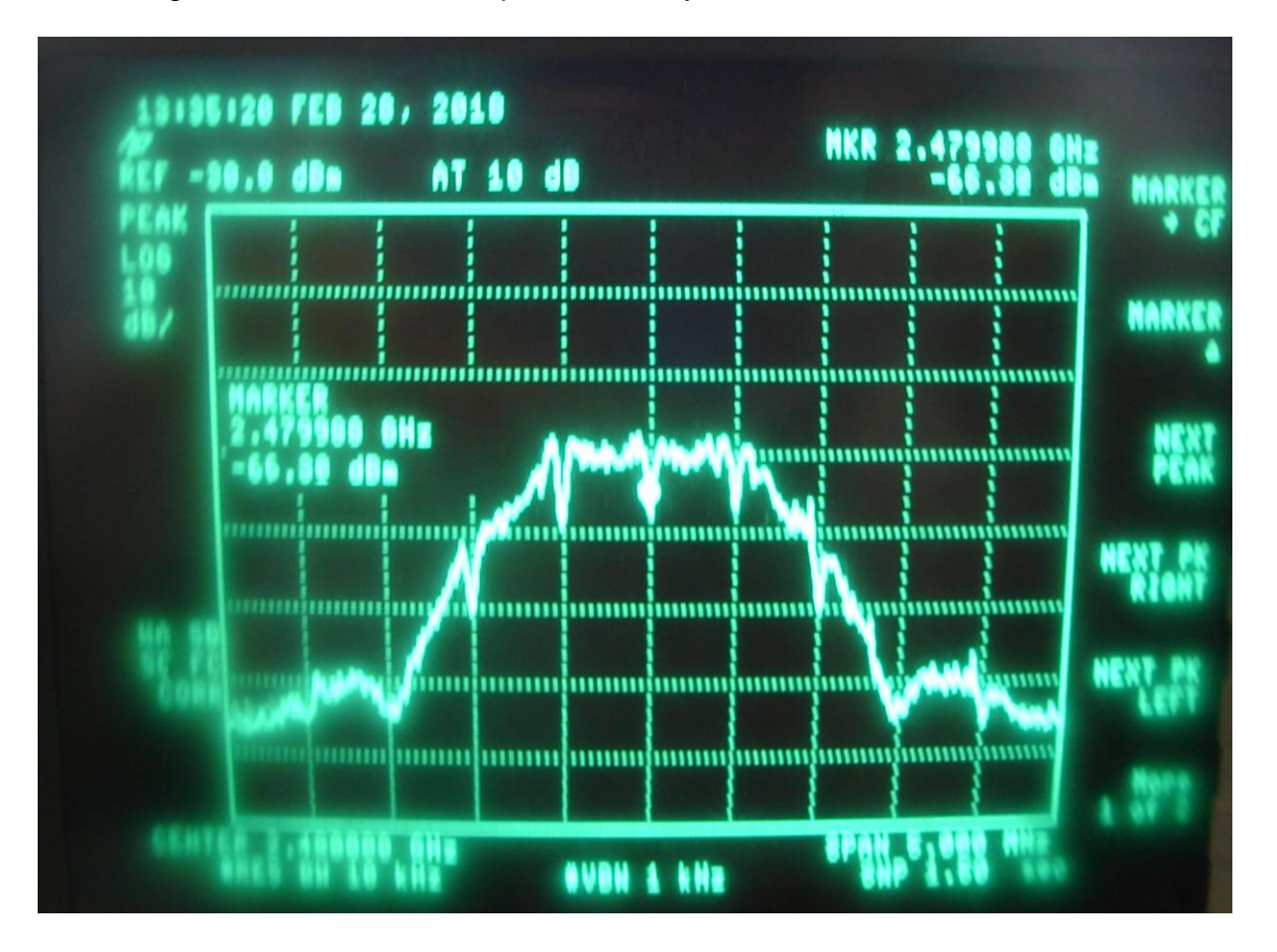